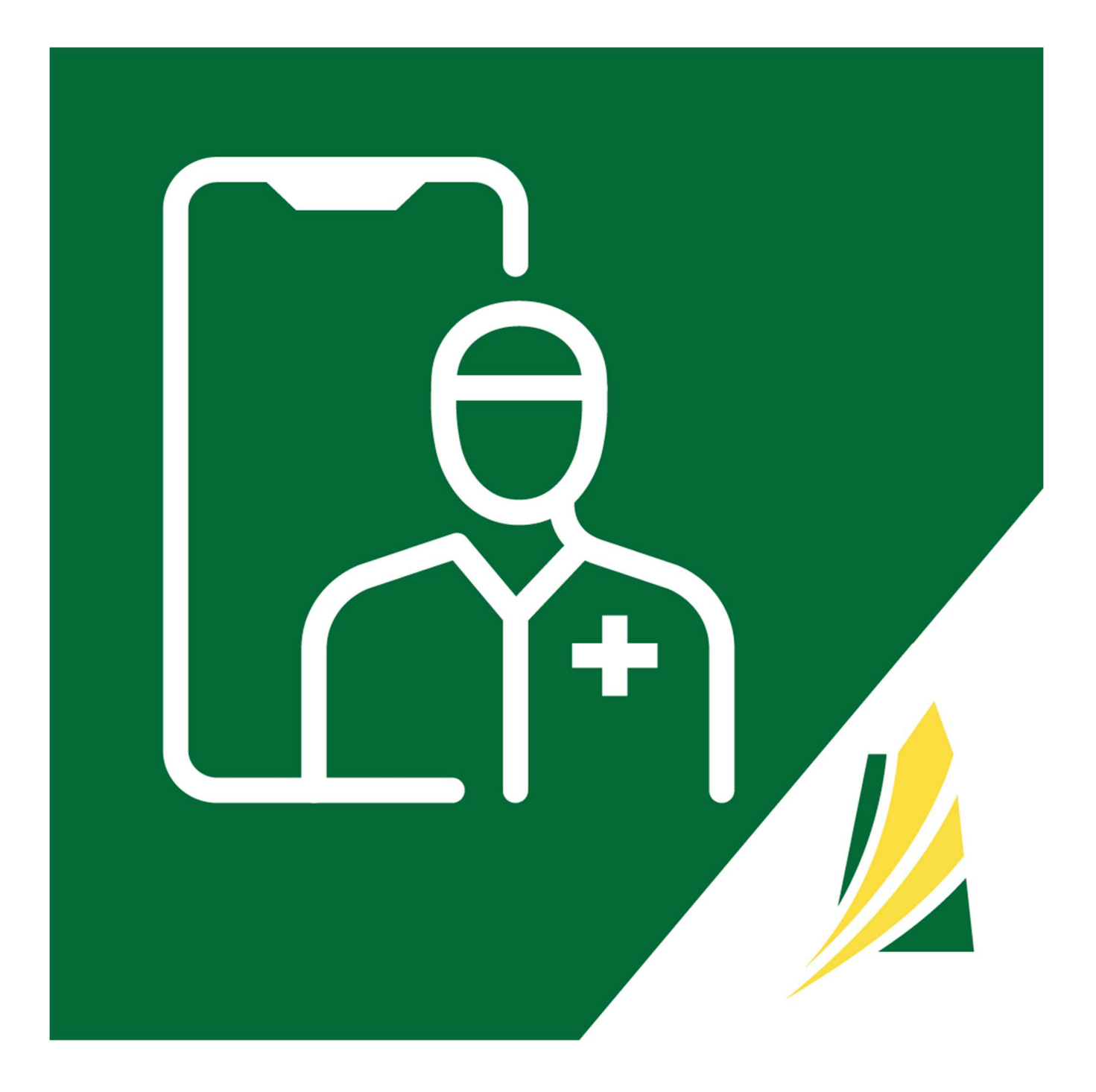

# SK Virtual Visit Patient User Guide

Last Updated January, 2025

## **TABLE OF CONTENTS**

| DEVICE REQUIREMENTS                                                                     | 3  |
|-----------------------------------------------------------------------------------------|----|
| ACCESSING 'SK VIRTUAL VISIT'                                                            | 4  |
| On the WEB using a desktop or laptop computer, a tablet or mobile device:               | 4  |
| On the APP using a Mobile Device:                                                       | 4  |
| VIRTUAL SESSIONS – 2 TYPES                                                              | 5  |
| METHOD 1 – 'VIDEO MEETINGS'                                                             | 6  |
| JOIN YOUR 'VIDEO MEETINGS'                                                              | 6  |
| A. Steps to Join Using the Quick Link Within the Email                                  | 6  |
| B. Steps to Join From the Login Screen                                                  | 9  |
| C. Steps to Join After Logging Into Your Account                                        | 9  |
| METHOD 2 – 'PATIENT CONSULTATIONS'                                                      | 11 |
| First Step is to Join a Virtual Clinic You Have Been Invited To                         | 11 |
| A. Join a Virtual Clinic Using the 'https://' Quick Link Within the Email from a Clinic | 11 |
| B. Join a Virtual Clinic Using an Invite Code Provided to You by the Clinic             | 13 |
| CREATING AN ACCOUNT                                                                     | 15 |
| A. First-Time User 'Sign-Up' on WEB Using a Desktop, Laptop, Tablet or Mobile Device    | 15 |
| B. First-Time User 'Sign-Up' with the Mobile APP                                        | 18 |
| LOG INTO YOUR SK VIRTUAL VISIT ACCOUNT                                                  | 22 |
| TEST YOUR AUDIO & VIDEO                                                                 | 23 |
| A. On the WEB When Logged into your SK Virtual Visit account                            | 24 |
| B. On a Mobile Device When Logged into your SK Virtual Visit account                    | 25 |
| C. On a Mobile Device When NOT Logged into a SK Virtual Visit account                   | 26 |
| JOIN YOUR 'PATIENT CONSULTATION'                                                        | 26 |
| A. JOIN YOUR SCHEDULED 'PATIENT CONSULTATION' FROM THE 'CONSULTATIONS' TAB              | 28 |
| B. Home Screen 'View Your Upcoming Scheduled Appointment' button (on mobile APP only)   | 29 |
| CANCEL AN APPOINTMENT                                                                   | 32 |
| ACCOUNT INFORMATION                                                                     | 35 |
| A. Profile - Personal Account Information, Email or Password                            | 35 |
| B. Two-Factor Authentication (2FA)                                                      | 36 |
| C. Permission Settings / Notifications                                                  | 37 |
| D. Preferred Pharmacy                                                                   | 37 |
| E. Care Provider                                                                        | 37 |
| F. Terms of Service, Privacy Policy & Consent Form                                      | 37 |
| G. APP Version                                                                          | 37 |
| LOG OUT OF 'SK VIRTUAL VISIT'                                                           | 38 |
| GLOSSARY                                                                                | 39 |

NOTE: Definitions for some of the terms are listed at the end of this document. Further information available at: <u>https://skvirtualvisit.zendesk.com/hc/en-us</u>

## **DEVICE REQUIREMENTS**

- A computer or laptop internet browser requirements:
  - Windows 10 or higher with all updates installed
  - OS X Sierra or higher (v10.12+)
  - Chrome Browser with Version 56 or higher OR
  - Edge Browser with Version 79 or higher OR
  - Firefox Browser with Version 44 or higher OR
  - Safari Browser with Version 13 or higher

## NOTE: Internet Explorer is not supported

#### OR

- A mobile device (Smart phone or tablet) the SK Virtual Visit app should be available in your App Store:
  - Android Mobile devices can include Samsung Galaxy, Google Pixel, Sony or Huawei phones and tablets
  - Apple iOS mobile devices can include an iPhone or iPad

Either computer or mobile devices should have:

- A video camera
  - An internal camera installed within your device
  - An external camera that is connected to your device wired or Bluetooth
- An audio microphone/speaker
  - Microphone (input) for speaking
  - Speaker (output) for listening
  - A headset connected to your device wired or Bluetooth
- A stable internet connection

# **ACCESSING 'SK VIRTUAL VISIT'**

On the WEB using a desktop or laptop computer, a tablet or mobile device:

Go to the web address: https://virtualvisit.saskatchewan.ca/

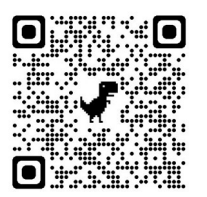

It is a good idea to bookmark the Login screen to your computer or desktop for easy access in the future.

See Bookmark the Login Screen

- \*\*\* Note the website works on the following web browsers:
  - Chrome
  - Firefox
  - Microsoft Edge
  - Safari
  - It WILL NOT work on Internet Explorer

On the APP using a Mobile Device:

Go to either the Apple App Store or Google Play store, search for **SK Virtual Visit** and Download or Install:

- <u>Apple App Store</u> for Apple mobile cell phone and tablet products
- <u>Google Play Store</u> for Android mobile cell phone and tablet products

#### Apple App Store screenshot:

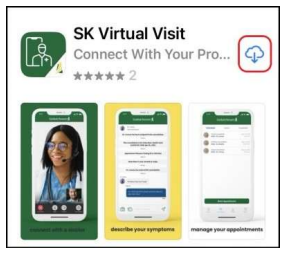

#### **Google Play Store screenshot:**

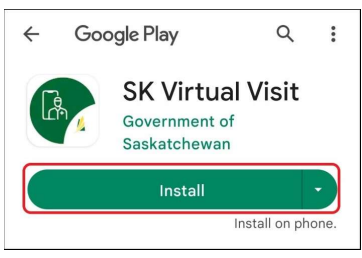

Once downloaded, click 'Open' from either the App Store or click the icon on your screen.

OR

#### Apple App Store screenshot:

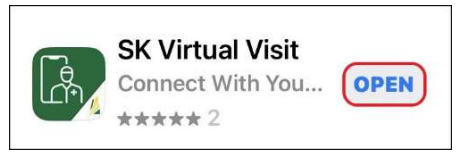

#### **Google Play Store screenshot:**

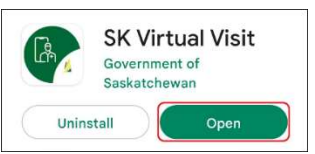

Mobile Device icon:

OR

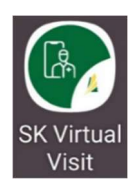

## VIRTUAL SESSIONS – 2 TYPES

There are **two methods** to have video sessions with your healthcare provider. **Your healthcare provider's clinic will decide** which method they will use to meet with you.

## **VIDEO 'MEETINGS'**

- A 'SK Virtual Visit' account IS NOT required
- Patients are invited by email with a Meeting 'https://...' quick link, Meeting ID and Passcode
- Each video meeting will have a new, unique meeting hyperlink, ID and Passcode
- Patients or their healthcare provider may invite other participants to attend
- Past meeting information is not stored for future reference

Refer to information below:

- METHOD 1 'VIDEO MEETINGS'
- TEST YOUR AUDIO & VIDEO
- CANCEL YOUR APPOINTMENT

## **'PATIENT CONSULTATIONS' with VIDEO**

- A 'SK Virtual Visit' account IS required
- Patients must be invited and must join their healthcare provider's virtual clinic
- Scheduled appointments are accessed after logging into the patient's SK Virtual Visit, under the 'Consultations' tab
- Patients or their healthcare provider may invite other participants to attend
- Past consultation information is stored for future reference

Refer to information below:

- METHOD 2 'PATIENT CONSULTATIONS'
- CREATING AN ACCOUNT
- □ LOG INTO YOUR SK VIRTUAL VISIT ACCOUNT
- TEST YOUR AUDIO & VIDEO
- 'JOIN YOUR PATIENT CONSULTATION'
- CANCEL YOUR APPOINTMENT
- LOGOUT OF SK VIRTUAL VISIT

## **METHOD 1 – 'VIDEO MEETINGS'**

If your Healthcare Provider is seeing you with the '**Video Meeting'** method, (which could be an immediate appointment or a scheduled appointment), you will receive an email which includes:

- Appointment information Title, Time, Date (with scheduled appointments only)
- Meeting quick link (https://...)
- Meeting ID
- Meeting Passcode

**Note:** Each appointment scheduled for you will have a new, unique meeting quick link, ID and Passcode. Once a video meeting is over, the old information will not work for future meetings.

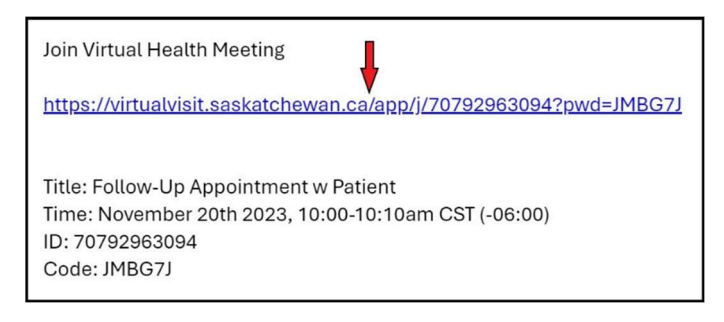

## JOIN YOUR 'VIDEO MEETINGS'

## A. Steps to Join Using the Quick Link Within the Email

Step 1: Click the 'https://...' quick link provided in the email sent to you.

If the quick link does not work, copy it, then paste it into the address bar of a new browser window:

- Copy it to your clipboard. Highlight the quick link info. Press Ctrl+C (Windows) or Command+C (Mac)
   OR right-click on your mouse and choose 'Copy'.
- Open your web browser and paste the quick link info into the address bar. Click into the address bar, press Ctrl+V (Windows) or Command+V (Mac) **OR** right-click on your mouse and choose '**Paste**'.

**Step 2:** When using your mobile device, you may be prompted with this green screen. If so, choose...

Continue on Web

OR, as an option,

Download the 'SK Virtual Visit' APP

Click on either the 'Apple App Store' or 'Android Google Play Store', search for **SK Virtual Visit** and Download/Install.

Once downloaded, open SK Virtual Visit.

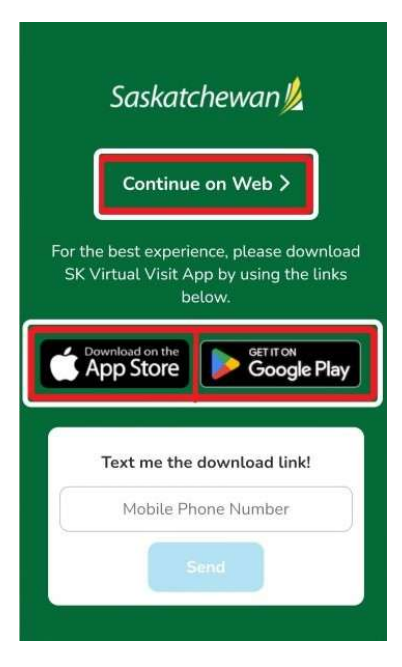

#### Note: You <u>do not</u> need to be logged into nor have a SK Virtual Visit account.

#### Step 3 – You will be directed to the 'Join a Meeting' screen:

- The Meeting ID and Passcode will have automatically generated
- Add your name to identify yourself (required)
- Your microphone, camera and 'Remember my preferences for future meetings'. should have defaulted to 'Enabled'. If not, ensure they are turned ON.

#### Web screenshot:

| Join a Meeting                                                          | ← Saskatchewan 💋                                          |
|-------------------------------------------------------------------------|-----------------------------------------------------------|
| Join a Meeting                                                          | Join Meeting                                              |
| Please enter your meeting id and passcode to get started.<br>Meeting ID | Please enter your meeting ID and passcode to get started. |
| 987654321                                                               | Meeting ID                                                |
|                                                                         | 987654321                                                 |
| ode                                                                     | Passcode                                                  |
|                                                                         | 6                                                         |
| 10                                                                      | Your Name                                                 |
| Monica                                                                  | Monica                                                    |
| Enable microphone when the meeting starts                               |                                                           |
|                                                                         | Enable microphone when the call starts                    |
| Chable camera when the meeting starts                                   | Enable camera when the call starts                        |
| Remember my preferences for future meetings                             | Remember my preferences for future meetings               |
| Join                                                                    | Join Meeting                                              |
| Test Audio and Video                                                    | Test Audio and Video                                      |
| Help                                                                    | Help                                                      |

**Step 4:** It is recommended that you test your audio and video equipment before joining the meeting.

## Click 'Test Audio and Video', then 'Start Test'.

| Web screenshot:      | Mobile screenshot:   |
|----------------------|----------------------|
| Test Audio and Video | Test Audio and Video |
| Start Test           | Start Test           |

Whenever prompted always make sure your camera and microphone are 'Allowed/Enabled'.

#### On the web:

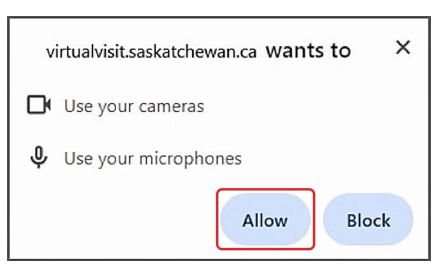

#### Mobile screenshot:

**On mobile**: if the '**Permissions**' screen says '**Allowed**', continue with the test. If not, click '**Not Allowed**' for each. Click '**OK**' (Apple devices) or '**Allow**' (Android devices) for each.

| Saskatchewank     Permissions Camera and Microphone permissions are                                                               | Apple iOS:                                                                                                    | Android Devices:                                                                                         |
|----------------------------------------------------------------------------------------------------|----------------------------------------------------------------------------------------------------|----------------------------------------------------------------------------------------------------|
| Camera     Not Allowed       Microphone     Not Allowed       Edit your permissions at any time by going to       Device Settings | <ul> <li>"SK Virtual Visit" Would<br/>Like to Access the Camera</li> <li>Enable SK Virtual Visit to access<br/>your camera roll to upload your<br/>photos and be able to participate<br/>in live video streams.</li> <li>Don't Allow</li> </ul> | Allow SK VV UAT to take pictures and<br>record video?<br>Allow<br>Deny<br>Deny<br>Deny & don't ask again |
| Done                                                                                                    |                                                                                                    |                                                                                                    |

 Ensure your device is on a stable surface and speak, to ensure your camera and microphone are tested properly. The test takes approximately 30 seconds and will let you know the quality of your audio and video and if there are issues.

If the Pre-Call test fails or the results are bad:

- Make sure other applications on your device are not using your microphone/camera or close them.
- Double-check your internet connection.
- Make sure your microphone and camera are Enabled/Allowed under your 'Device Settings' for the 'SK Virtual Visit' APP.
- After a successful test, Go Back to the 'Join a Meeting' screen.

Step 5: When ready, click 'Join/ Join Meeting'.

| Web screenshot: | Mobile screenshot: |
|-----------------|--------------------|
| Join            | Join Meeting       |

You will be prompted to wait until the host admits you into the meeting. Once admitted, you will be taken into the video meeting.

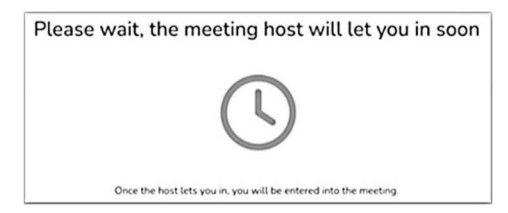

If declined, you will receive the following message. If this is a mistake, contact the meeting host to have another invitation sent to you.

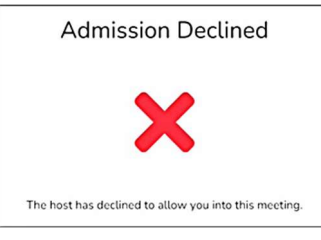

If you drop from the meeting by mistake, you may re-enter it using the '*https://...*' quick link in your email, as long as the meeting is still active.

- B. Steps to Join From the Login Screen
- Step 1: On a mobile device, open your 'SK Virtual Visit' app, <u>OR</u> on the web, go to <u>https://virtualvisit.saskatchewan.ca/</u>
- Step 2: Click the 'Join Meeting' button which will take you to the 'Join a Meeting' screen.

| Mobile Device: |                            | Laptop/Computer:                        |
|----------------|----------------------------|-----------------------------------------|
| Saska          | itchewan <u>k</u>          | Saskatchewan 💋                          |
|                | Log In                     | Log In                                  |
|                | x                          | Email<br>Email Address X                |
| Password       | X O                        | Password                                |
|                |                            | Password                                |
| Remember m     | e Forgot Password?<br>Help | Forget Password?<br>Help<br>X rain      |
|                |                            | Need to register a new account          |
|                |                            |                                         |
|                |                            | GreaX Account                           |
|                | Log In                     | Crea 🗙 Account                          |
| 5              | Log In<br>X<br>Sign Up     | Crest Account<br>Have a meeting invite? |

Continue with 'Step 3' above for the 'Join a Meeting' screen.

### C. Steps to Join After Logging Into Your Account

You may also access your meeting after logging into your 'SK Virtual Visit' account (if you have one).

**Step 1:** Log into your 'SK Virtual Visit' account by entering the email address and password you used to create your account.

Step 2: On the 'Home' screen, click 'Join Meeting / Invited to a Meeting?'

#### Mobile Device on App:

| Saskatchewan                                                                                                    |
|----------------------------------------------------------------------------------------------------|
| View Your Upcoming > Scheduled Appointment                                                                                                    |
| Hello,<br>How can we help you today?                                                                                                    |
| Book Appointment<br>with a Doctor or Provider                                                                                                    |
| Enter Invite Code<br>to connect and book<br>appointments                                                                                                   |
| Join Meeting<br>Join with a Meeting ID and<br>Passcode                                                                                                    |
| Please call 911 if this is an emergency.                                                                                                    |
| We are <b>NOT</b> an emergency service. If you have<br>chest pain, shortness of breath, abdominal pain<br>or other intractable pain close this app now and |
| Home Consultations Profile Menu                                                                                                    |

#### Laptop/Computer :

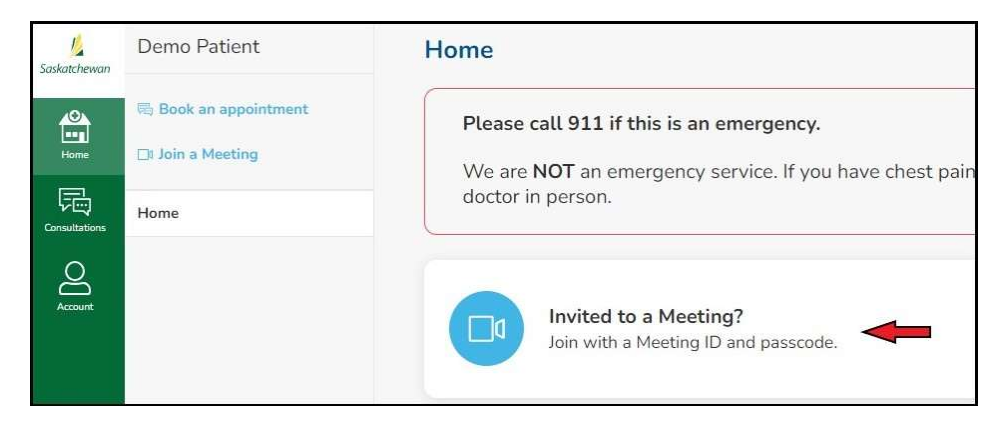

Continue with 'Step 3' above for the 'Join a Meeting' screen.

## **METHOD 2 – 'PATIENT CONSULTATIONS'**

If your Healthcare Provider is seeing you with the '**Patient Consultation'** method, you will be invited to join their virtual clinic and create a SK Virtual Visit account.

For more detailed information on creating an account, see 'Creating an Account' below.

## First Step is to Join a Virtual Clinic You Have Been Invited To

You can be invited to a clinic by your Healthcare Provider in two ways:

- By Email from a Clinic
- With an Invite Code given to you from a Clinic (provided verbally, via SMS text or email)

|                                                                           | /-                                                                                                    |
|---------------------------------------------------------------------------|----------------------------------------------------------------------------------------------------|
| Your Health C                                                             | are Provider, ETest Doctor, has invited you to register with HealthBuddy in the SK VIrtual Vielt App.                                                                                                    |
| Get Star                                                                  | ed                                                                                                    |
| Before ETest<br>invitation to H                                           | Doctor can start booking appointments with you, you need to set up your account and accept their<br>ealthBuddy.                                                                                                    |
| Follow our ea                                                             | y how-to steps and you will be set up within a couple of minutes.                                                                                                    |
| 1. Downl                                                                  | oad the app                                                                                                    |
| By downloadir<br>and important                                            | ig the app on your iOS or Android device, you will have access to your appointments, timely reminden<br>messages from your health care provider.                                                                                                    |
|                                                                           | Store Google Play                                                                                                    |
| Don't have a<br>No need to wi                                             | mobile device?<br>rry, you can also use the <u>websile</u> .                                                                                                    |
| 2 I og in                                                                 | or Create a new account                                                                                                    |
| If you already have account.                                              | have an account for emarshall+demo2@lumeca.com in the SK Virtual Visit App, log in. If you do not<br>you will need to create a new one.                                                                                                    |
| 3. Accep                                                                  | t the invitation to register with HealthBuddy                                                                                                    |
| Once you are                                                              | logged in, open this email on your device, then click Accept Invitation:                                                                                                    |
|                                                                           | Invitation from ETest Doctor                                                                                                    |
|                                                                           | HealthBuddy                                                                                                    |
|                                                                           | Invite Code: 8D47GQ                                                                                                    |
|                                                                           |                                                                                                    |
|                                                                           | Accept Invitation                                                                                                    |
| If you were no                                                            | Accept Invitation prompted to accept the invitation from the link, you can tap the Enter an Invite Code button on the o enter your invite code: 804760.                                                                                                    |
| If you were no<br>home screen<br>Note                                     | Accept invitation                                                                                                    |
| If you were no<br>home screen<br>Note<br>The link above<br>to the website | Accept inveliation<br>prompted to accept the invitation from the link, you can tap the Entler an Invite COde button on the<br>to enter your invite code. 8047G2.<br>Is a one time registration link and will not work after you complete registration. If you'd like to get bad<br>a to bits login page. We recomment bookmarking this page for future reference. |

A. Join a Virtual Clinic Using the 'https://...' Quick Link Within the Email from a Clinic

**Step 1:** If you already have a '**SK Virtual Visit'** account, click the blue 'Accept Invitation' button in the email, then log into your account – under #3 in the email.

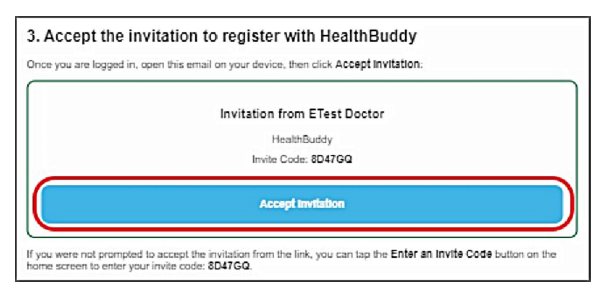

## Step 2: If you do not have an account - start at #1 in the email:

Either,

- Download the 'SK Virtual Visit' APP from your applicable App Store, by clicking your applicable App Store link in the email:
  - The 'App Store' button (Apple mobile phones or tablets)
  - The 'Google Play' button (android mobile phones or tablets)

OR

 The green 'website' (laptops, computers or tablets), then click 'Continue to SK Virtual Visit on Web'.

| Get Started                                                                                                    |
|----------------------------------------------------------------------------------------------------|
| Before ETest Doctor can start booking appointments with you, you need to set up your account and accept their<br>invitation to HealthBuddy.                                               |
| Follow our easy how-to steps and you will be set up within a couple of minutes.                                                                                                    |
| Download the app By downloading the app on your iOS or Android device, you will have access to your appointments, timely reminders and important messages from your health care provider. |
| Don't have a mobile device?<br>No need to worry, you can also use thi website                                                                                                    |

Step 3: Either,

- Open the 'SK Virtual Visit' APP on your mobile device and click 'Sign Up', OR
- On your laptop/computer, tablet or mobile device, navigate to the WEB Login screen <u>https://virtualvisit.saskatchewan.ca/</u> and click 'Create Account'.

Continue to create your account - See instructions below under 'CREATING AN ACCOUNT'.

Step 4: Log into your account using the email and password you used to create your account.

Step 5: Select 'Accept Invitation'.

| Invitation to join "Virtual Clinic Name"                                                       |
|------------------------------------------------------------------------------------------------|
| "Healthcare Provider's Name"                                                                   |
| "Address"                                                                                      |
| Accepting this invitation will allow you to<br>manage appointments with your care<br>provider. |
| Accept Invitation                                                                              |
| Decline Invitation                                                                             |

**Note:** If you are not prompted to accept the invitation after logging into your SK Virtual Visit account, you can tap the '**Enter Invite Code**' button on the Home screen and enter the 6-digit invite code provided in your invitation email.

#### Mobile Device:

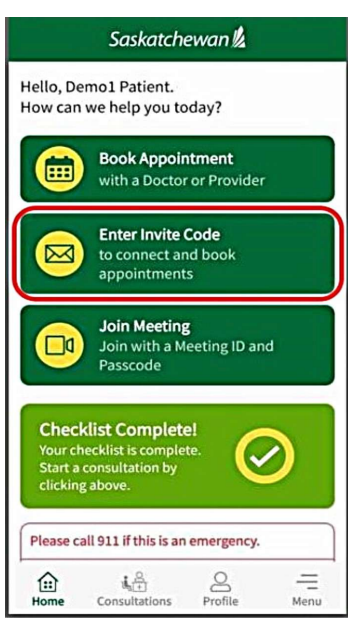

#### Laptop/Computer:

| /2<br>Saskatchewan | Demo1 Patient          | Home                                                                                                    |  |
|--------------------|------------------------|----------------------------------------------------------------------------------------------------|--|
| A state            | ा; Book an appointment | Please call 911 if this is an emergency.<br>We are NOT an emergency service. If you have chest pain, shortness of breath, abdominal pain or other intractable pain, close this app now and see a doctor in person. |  |
| Consultations      | Home                   |                                                                                                    |  |
| Å DO               |                        | Invited to a Meeting?<br>Join with a Meeting ID and passcode.                                                                                                    |  |

Note: The link above is a one-time registration link and will not work after you complete registration.

The Login screen on WEB is at <u>https://virtualvisit.saskatchewan.ca/</u>. *We recommend bookmarking this page for future reference.* 

Step 6: If not already done, complete the 'Pre-Consultation Checklist' to 100%.

You are now joined to your healthcare provider's virtual clinic and may begin having virtual sessions with them.

B. Join a Virtual Clinic Using an Invite Code Provided to You by the Clinic

You will be able to join your healthcare provider's virtual clinic by entering a 6-digit '**Invite Code'**, which will be given to you by the clinic.

Step 1: Create and Log into your SK Virtual Visit account -

See instructions below under 'CREATING AN ACCOUNT'.

Step 2: Select 'Enter Invite Code' from the Home Screen.

#### Mobile Device:

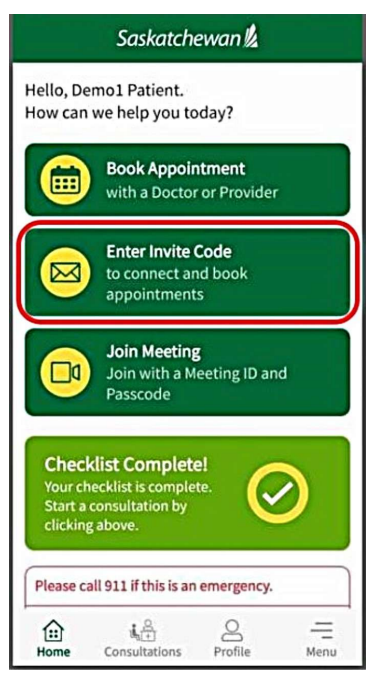

#### Laptop/Computer:

| /2<br>Saskatchewan | Demo1 Patient                               | Home                                                                                                    |
|--------------------|---------------------------------------------|----------------------------------------------------------------------------------------------------|
| <b>1</b>           | 隠; Book an appointment<br>曰: Join a Meeting | Please call 911 if this is an emergency.<br>We are NOT an emergency service. If you have chest pain, shortness of breath, abdominal pain or other intractable pain, close this app now and see a |
| Consultations      | Home                                        | doctor in person.                                                                                                    |
| Î Do               |                                             | Invited to a Meeting?<br>Join with a Meeting ID and passcode.                                                                                                    |

**Step 3:** Enter the code provided to you, then click **'Submit'**. After the code is validated, click **'Continue'**.

| Ente             | er Invite Code                                      |
|------------------|-----------------------------------------------------|
| Enter the code t | that you received from your care<br>provider below. |
| (1               |                                                     |
|                  |                                                     |

Step 4: If not already done, complete the 'Pre-Consultation Checklist' to 100%.

You are now joined to your healthcare provider's virtual clinic and may begin having virtual sessions with them.

## **CREATING AN ACCOUNT**

A. First-Time User 'Sign-Up' on WEB Using a Desktop, Laptop, Tablet or Mobile Device

See additional information above under the "ACCESSING SK VIRTUAL VISIT" section (page 4).

Step 1: Navigate to the Login screen at <a href="https://virtualvisit.saskatchewan.ca/">https://virtualvisit.saskatchewan.ca/</a>

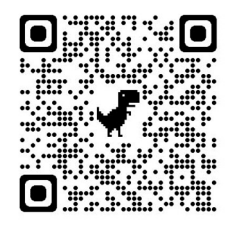

It is a good idea to bookmark the Login screen to your computer or desktop for easy access in the future.

See Bookmark the Login Screen

Step 2: If you have an existing SK Virtual Visit account, Log in.

If you do not have an account, click 'Create Account'.

| Saskatchewan <u>/</u>           |  |  |
|---------------------------------|--|--|
| Log In                          |  |  |
| Email                           |  |  |
| Password                        |  |  |
| Forgot Password?<br>Help        |  |  |
| Login                           |  |  |
| Need to register a new account? |  |  |
| Create Account                  |  |  |
|                                 |  |  |
| Have a meeting invite?          |  |  |
| Join Meeting Now                |  |  |

Step 3: Choose account type 'Patient'.

| Saskatchewan ½                       |                                          |    |
|--------------------------------------|------------------------------------------|----|
| Account Type<br>Please choose the tr | ype of account you would like to create. |    |
|                                      | Patient                                  | )+ |
|                                      | Provider                                 |    |
|                                      |                                          |    |

**Step 4**: Enter all requested Information – your first and last name, email address, birthday and gender.

**Step 5**: Create a secure password. As the password requirements are met, checkmarks will automatically appear for each item.

**Step 6**: Review the '<u>Terms of Use'</u>, '<u>Privacy Policy</u>' and '<u>Consent Form</u>' and check the boxes confirming you have Read and Agree to them.

Step 7: When complete, click 'Continue'.

| Account Informat                                | ion       |                    |              |   |                                  |
|-------------------------------------------------|-----------|--------------------|--------------|---|----------------------------------|
| Please provide the followi                      | ng inform | nation to register | your account |   |                                  |
| First Name                                      |           |                    |              |   |                                  |
| Jane                                            |           |                    |              |   |                                  |
| Last Name                                       |           |                    |              |   |                                  |
| Patient                                         |           |                    |              |   |                                  |
| Email                                           |           |                    |              |   |                                  |
| jane.patient@email.co                           | m         |                    |              |   |                                  |
| Birth Month                                     |           | Birth Day          | Birth Year   |   |                                  |
| January                                         | ~         | 1                  | 2000         | ~ |                                  |
| Gender                                          |           |                    |              |   |                                  |
| Female                                          |           |                    |              | • |                                  |
| Choose a Passwo                                 | rd        |                    |              |   |                                  |
| Password                                        |           |                    |              |   | Password Requirements            |
|                                                 |           |                    |              | 0 | At least 8 characters            |
| Confirm Password                                |           |                    |              |   | At least 1 lowercase letter      |
|                                                 |           |                    |              | 0 | At least 1 number                |
|                                                 |           |                    | Parties.     |   | At least 1 symbol (*, %, !, etc) |
| I have read and agree     I have read and agree | to the To | onsent Form        | Policy       |   | Confirmation password matches    |
| -                                               |           |                    |              |   |                                  |

The 'Email Verification' screen will appear <u>and</u> you will be sent an email to the email address you entered on the previous screen.

If the email is not found in your 'Inbox', check your 'Junk' or 'Spam' folders. If still not there, click 'Re-send Confirmation Code' on the 'Email Verification' screen and it should be resent.

Step 8: In the email, click the quick link, 'here', which bypasses the 'Email Verification' screen, OR...

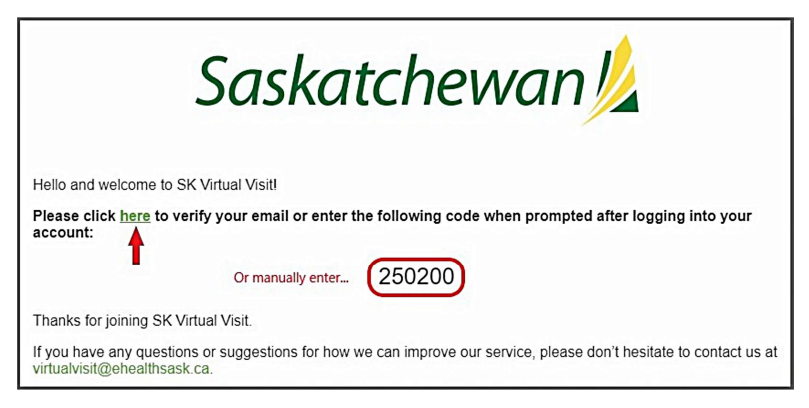

... manually enter the 6-digit code provided in the email onto the 'Email Verification' screen, then click 'Confirm'.

| Saskatchewan 焰                                                                                                    |  |  |
|----------------------------------------------------------------------------------------------------|--|--|
| Email Verification<br>We have sent you an email with a confirmation code. Please enter the<br>code here to confirm your email.<br>Enter Confirmation Code |  |  |
| 250200<br>The email may take a few moments to arrive in your inbox. Please be<br>sure to check your junk mail and refresh your inbox.                     |  |  |
| Confirm                                                                                                    |  |  |
| Re-send Confirmation Code                                                                                                    |  |  |

You will be taken directly into your new 'SK Virtual Visit' account.

**Step 9**: Click '**Complete Checklist**' to complete your account setup. Your birthday and gender populated from the information you entered when creating your account.

Enter a phone number, your address, and your health card number.

| Please call 9<br>We are NOT | 11 if this is an emergency.<br>an emergency service. If you have chest pain, shortness of breath, abdominal pain or other intractable pain, close this app now and see a doctor in person. |
|-----------------------------|----------------------------------------------------------------------------------------------------|
| Invi<br>Join                | ted to a Meeting? with a Meeting ID and passcode. Enter Invite Code If you were invited to register with a Provider, enter your code to register                                           |
| 25%                         | Pre-Consultation Checklist<br>Complete your Pre-Consultation Checklist to allow scheduling consultations with your provider                                                                |
|                             | ✓ Birthday and Gender                                                                                                    |
|                             | ✓ Phone Number                                                                                                    |
|                             | ✓ Address                                                                                                    |
|                             |                                                                                                    |

You are now part of your healthcare provider's virtual clinic. Call the clinic to book appointments or if you have any questions.

### B. First-Time User 'Sign-Up' with the Mobile APP

**Step 1:** Download the '**SK Virtual Visit'** APP to your mobile device.

See instructions above under the 'ACCESSING SK VIRTUAL VISIT' section (page 4).

**Step 2:** Initially, after downloading and first opening the APP, you will see this green screen.

Click the 'Log In or Sign Up' button.

(This screen will only appear the first time you use the APP. Afterwards you will be taken directly to the Login page after opening the APP).

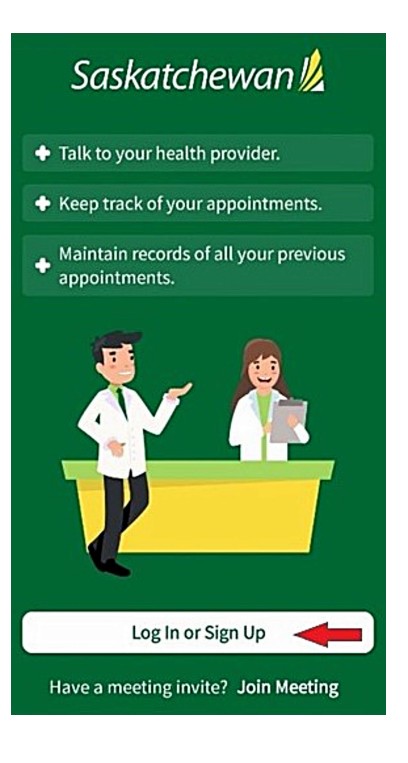

Step 3: On the Login screen, click 'Sign Up'.

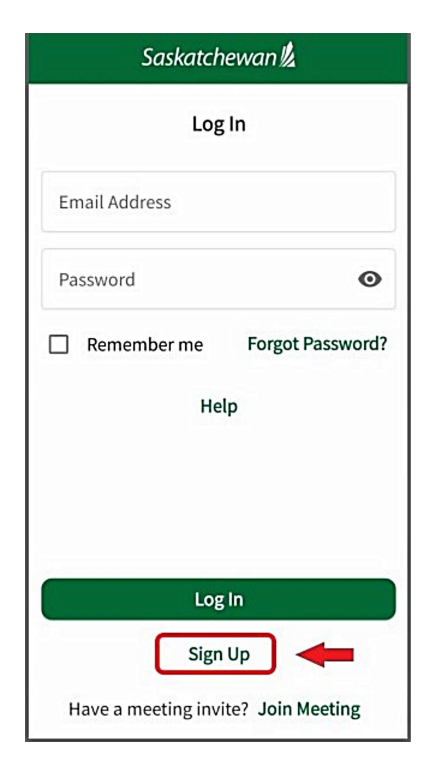

Step 4: Choose account type 'Patient'.

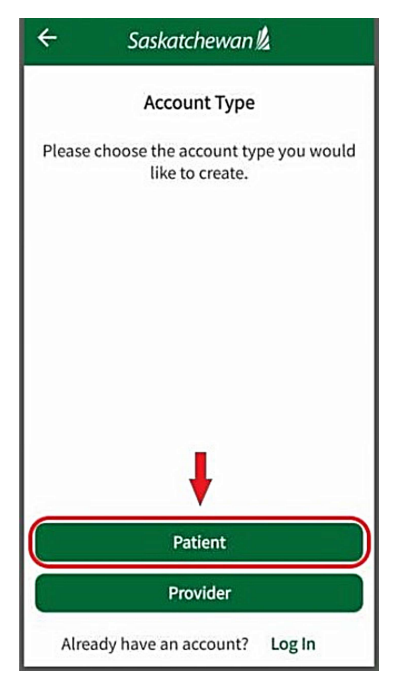

**Step 5**: Enter all requested Information – your email address, first and last name and birthday.

**Step 6**: Review the '<u>Terms of Use'</u>, '<u>Privacy Policy</u>' and '<u>Consent Form</u>' and check the boxes confirming you have Read and Agree to them.

Step 7: When complete, click 'Next'.

**Note:** email addresses cannot be shared between account holders, as they are unique login identifiers.

| ÷    | Saskatchewan                                                           |  |  |  |
|------|------------------------------------------------------------------------|--|--|--|
|      |                                                                        |  |  |  |
| Ema  | ail Address                                                            |  |  |  |
| Firs | t Name                                                                 |  |  |  |
| Las  | Last Name                                                              |  |  |  |
| Birt | hday                                                                   |  |  |  |
|      | I have read and agree to the <u>Terms</u><br>and <u>Privacy Notice</u> |  |  |  |
|      | I have read and agree to the <u>Consent</u><br>Form                    |  |  |  |
|      | Next 🧲                                                                 |  |  |  |

**Step 8**: Create a secure password. As the password requirements are met, checkmarks will automatically appear for each item.

Step 9: When complete, click 'Next'.

| ← Sas              | katchewan <u>k</u>               |
|--------------------|----------------------------------|
| Choose             | a Secure Password                |
|                    | Passwords must have              |
|                    | At least 1 uppercase letter      |
|                    | At least 1 lowercase letter      |
| 0                  | At least 1 number                |
| ()                 | At least 1 symbol (*, %, !, etc) |
|                    | At least 8 characters            |
|                    | Confirmation password matches    |
| Enter Password     |                                  |
|                    | O                                |
| - Confirm Password | -                                |
|                    | O                                |
|                    |                                  |
| 8 <b></b>          | Next 🔶                           |

The '**Confirm your email**' screen will appear <u>and</u> you will be sent an email to the email address you entered on the previous screen.

If the email is not found in your 'Inbox', check your 'Junk' or 'Spam' folders. If still not there, click 'Resend Confirmation' on the 'Email Verification' screen and it should be resent.

Step 10: In the email, click the quick link, '<u>here</u>', which bypasses the 'Confirm your email' screen, OR...

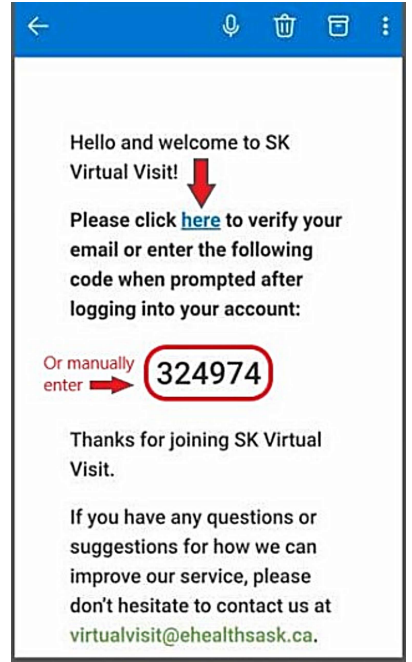

... manually enter the 6-digit code provided in the email onto the '**Confirm your email**' screen, then click 'Next'.

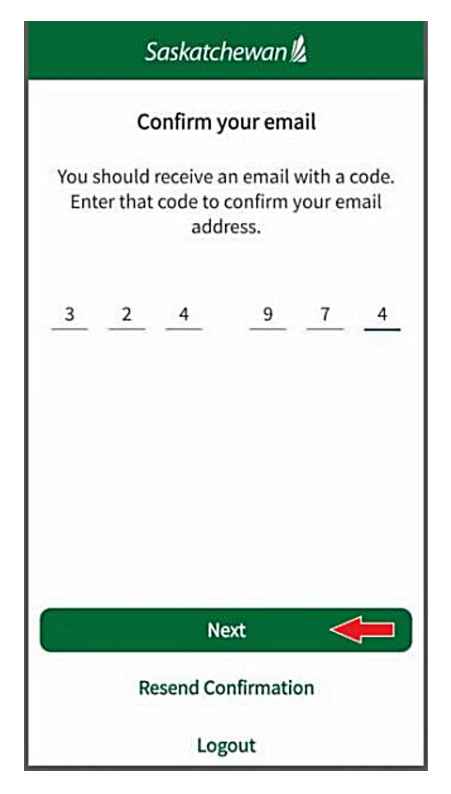

You will be taken directly into your new 'SK Virtual Visit' account.

**Step 11**: Complete the '**Pre-Consultation**' checklist to finish your account setup. Tap the arrows beside each item and enter your birthday, gender, phone number, address, your health card number and to set microphone and camera permissions.

| Pre-Consultation<br>Information needed before<br>starting a consultation |   |
|--------------------------------------------------------------------------|---|
| Birthday and Gender                                                      | 1 |
| Phone Number                                                             | ; |
| Address                                                                  | > |
| Health Card Number                                                       | ; |
| Camera, Microphone, and Notification<br>Permissions                      | > |

## LOG INTO YOUR SK VIRTUAL VISIT ACCOUNT

On the 'SK Virtual Visit' APP using a Mobile Device:

Step 1: Click to open the 'SK Virtual Visit' APP.

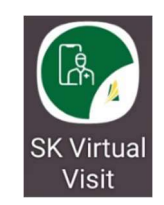

Step 2: Enter the email address and password you used to create your account, then click 'Log In'.

| Saskatchewan 💋                      |  |  |
|-------------------------------------|--|--|
| LogIn                               |  |  |
| Email Address                       |  |  |
| Password O                          |  |  |
| Remember me Forgot Password?        |  |  |
| Help                                |  |  |
|                                     |  |  |
|                                     |  |  |
|                                     |  |  |
| Log in                              |  |  |
| Sign Up                             |  |  |
| Have a meeting invite? Join Meeting |  |  |

On the WEB using a Desktop, Laptop, Tablet or Mobile Device:

**Step 1:** Go to the WEB Login screen, <u>https://virtualvisit.saskatchewan.ca</u>.

Step 2: Enter the email address and password you used to create your account, then click 'Login'.

## **TEST YOUR AUDIO & VIDEO**

It is important to test and make sure the audio and video are turned on and working properly on your device <u>before</u> your appointment time.

Each test takes approximately 30 seconds and checks,

- Connectivity to internet and servers
- Camera
- Microphone
- Internet Browser
- Bitrate Statistics speed of data transfers (the higher the better)

Please ensure your device is properly connected to the internet before starting the test.

There are two areas within the platform where you can perform the test:

1. 'Pre-Call Test' after logging into your SK Virtual Visit account

Follow the steps starting on the next page

2. '**Test Audio & Video**' when joining a meeting you are invited to with a 'https://...' quick link (with or without being logged into a SK Virtual Visit account)

See instructions above in the 'VIDEO MEETINGS' section - Step 5

A. On the WEB When Logged into your SK Virtual Visit account

Step 1 - From the left navigation bar, select 'Account', then click 'Pre-Call Test'.

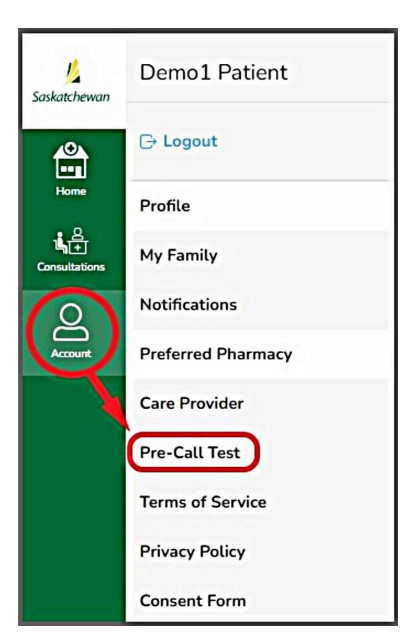

Step 2 - Review the screen, then click 'Start Test'.

| Pre-Call Test                                                                                               |  |  |
|----------------------------------------------------------------------------------------------------|--|--|
| Test Audio and Video Quality                                                                                |  |  |
| This test will evaluate your camera, microphone, and network.<br>Learn more on our pre-call test wiki page. |  |  |
| Before the test starts make sure:                                                                           |  |  |
| ⊘ You are connected to the internet                                                                         |  |  |
|                                                                                                    |  |  |
| ⊘ You have allowed access to your mic and camera                                                            |  |  |
| ⊘ No other apps are using your camera or mic                                                                |  |  |
| Start Test                                                                                                  |  |  |

Ensure your device is on a stable surface and speak, so your camera and microphone are tested properly.

Allow/enable your camera and microphone, if prompted.

| virtualvisit.saskatchewan.ca × | virtualvisit.saskatchewan.ca × |
|--------------------------------|--------------------------------|
| wants to                       | wants to                       |
| Use your microphones           | Use your cameras               |

The test will last for approximately 30 seconds, then will close automatically.

| Pre-Call Test | Toot Aug                                | lie and Video Quality                                                   |
|---------------|-----------------------------------------|-------------------------------------------------------------------------|
|               | Test Auc                                | no and video Quality                                                    |
|               | Test con<br>Learn mo                    | npleted with no issues detected.<br>ore on our pre-call test wiki page. |
| Te            | est Results                             |                                                                         |
|               | <ul> <li>Microphone detected</li> </ul> | ① Outgoing bitrate: 3274 kbps                                           |
|               | O Camera detected                       | ☆ Average bitrate: 2067 kbps                                            |
|               | Test video room created                 |                                                                         |
|               | ⊘ Camera started                        | $\rightleftharpoons$ Max round trip: 0.08 secs                          |
| (             | ⊘ Call Quality Result: Good             | 뭄 Average packet loss: 0.0%                                             |
|               |                                         |                                                                         |
|               |                                         |                                                                         |
|               |                                         | Restart Test                                                            |

If the Pre-Call test results are good, you can proceed to join your virtual consultation or meeting.

If the Pre-Call test fails or the results are bad:

- Make sure other applications on your computer are closed
- Double-check your internet connection
- If possible, use an ethernet or wired connection instead of wireless
- Make sure your microphone and camera are plugged in and set as a system default.

B. On a Mobile Device When Logged into your SK Virtual Visit account

### From the SK Virtual Visit 'Home' Screen:

**Step 1:** From the bottom navigation bar, select '**Menu**', then click '**Pre-Call Test**'.

Continue with **Step 2** above.

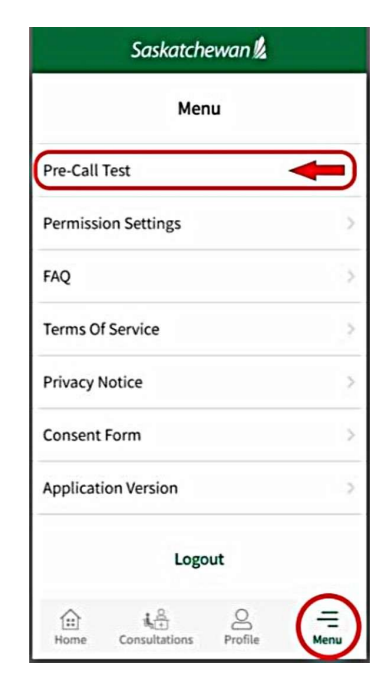

## C. On a Mobile Device When NOT Logged into a SK Virtual Visit account

From the 'Join a Meeting' Screen When Joining a Meeting You Are Invited To:

Instructions on how to get to the 'Join a Meeting' screen are covered in the **'METHOD 1 – VIDEO MEETINGS'** section above.

Step 1: Click 'Test Audio and Video'.

Continue with Step 2 above.

| ← Saskatchewan 🖞                                          |
|-----------------------------------------------------------|
| Join Meeting                                              |
| Please enter your meeting ID and passcode to get started. |
| Meeting ID                                                |
| Passcode 🔌                                                |
| Enable microphone when the call starts                    |
| Enable camera when the call starts                        |
| Remember my preferences for future meetings               |
| Join Meeting                                              |
| Test Audio and Video                                      |
| Help                                                      |

## JOIN YOUR 'PATIENT CONSULTATION'

'**Consultations**' are patient appointments that are scheduled for you. They include a chat, video and sometimes a phone call (if trouble accessing the video). Your healthcare provider's clinic will decide if this is the method they will use to have virtual appointments with you.

To attend these virtual consultations, you will need to:

- 1. Be invited by the healthcare provider's clinic to join their virtual clinic
- 2. Create an account with SK Virtual Visit and accept the invitation
- 3. Be logged into your SK Virtual Visit account

See instructions above under 'CREATING AN ACCOUNT' and 'LOG INTO YOUR SK VIRTUAL VISIT ACCOUNT'.

Once logged into your account, there are a few ways to find and join your scheduled consultations:

1. The **'Upcoming'** tab under **'Consultations'** (on mobile APP and WEB)

There are 3 sections available:

- In Progress: Consultations that are, either, in progress or not yet completed.
- **Upcoming:** Future consultations that are scheduled for you.
- **Completed:** Previous consultations that are concluded for you.
- 2. The Home Screen 'View Your Upcoming Scheduled Appointment' tab (on mobile APP only)

## A. JOIN YOUR SCHEDULED 'PATIENT CONSULTATION' FROM THE 'CONSULTATIONS' TAB

Step 1 – From the 'Home' screen, select 'Consultations'.

#### Mobile APP:

On the bottom navigation bar

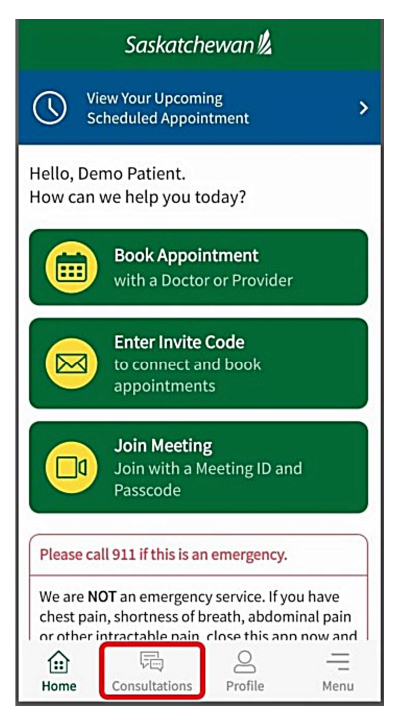

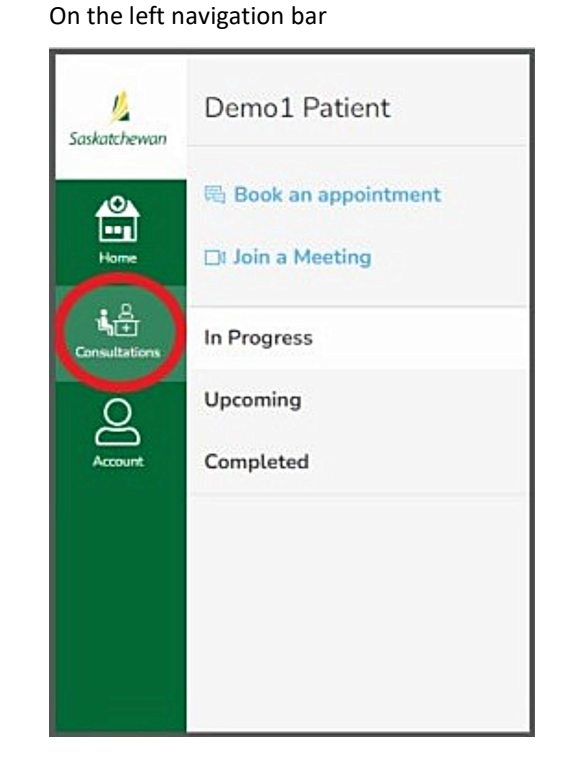

WEB on Desktop, Laptop or Tablet:

**Step 2** - Click **'Upcoming'**, then find and select the upcoming appointment.

#### Mobile APP:

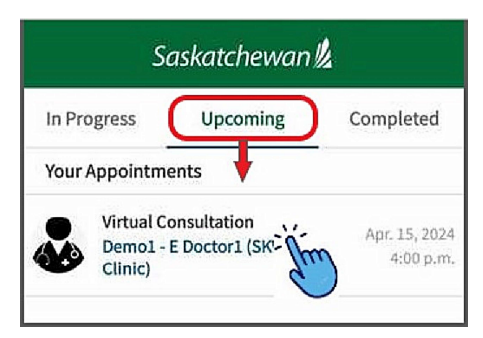

On WEB using a Desktop, Laptop or Tablet: On WEB, tap 'View Appointment'.

| Demo1 Patient         | Your Appointments    |                      |                  |                             |
|-----------------------|----------------------|----------------------|------------------|-----------------------------|
| 🖏 Book an appointment | Date and Time        | Virtual or In Person | Provider(s)      |                             |
| Dt Join a Meeting     | April 15 at 04:00 pm | Virtual              | E Doctor1        | View Appointment            |
| In Progress           |                      |                      | SKVV Test Clinic |                             |
| Completed             |                      |                      |                  | <ul> <li>A state</li> </ul> |

Continue with Step 3 below.

B. Home Screen 'View Your Upcoming Scheduled Appointment' button (on mobile APP only)

Step 1: Log into your 'SK Virtual Visit' account

**Step 2:** Tap **'View Your Upcoming Scheduled Appointment'** from the top of the **'Home**' Screen. This message appears for appointments scheduled for 'today' only.

| Saskatchewan 💋                                                                                                    |
|----------------------------------------------------------------------------------------------------|
| View Your Upcoming<br>Scheduled Appointment                                                                                                    |
| Hello, Demo Patient.<br>How can we help you today?                                                                                                    |
| Book Appointment<br>with a Doctor or Provider                                                                                                    |
| to connect and book<br>appointments                                                                                                    |
| Join Meeting<br>Join with a Meeting ID and<br>Passcode                                                                                                    |
| Please call 911 if this is an emergency.                                                                                                    |
| We are <b>NOT</b> an emergency service. If you have<br>chest pain, shortness of breath, abdominal pain<br>or other intractable pain close this app now and |
| Home Consultations Profile Menu                                                                                                    |

Step 3: Your scheduled appointment will appear.

#### Mobile APP:

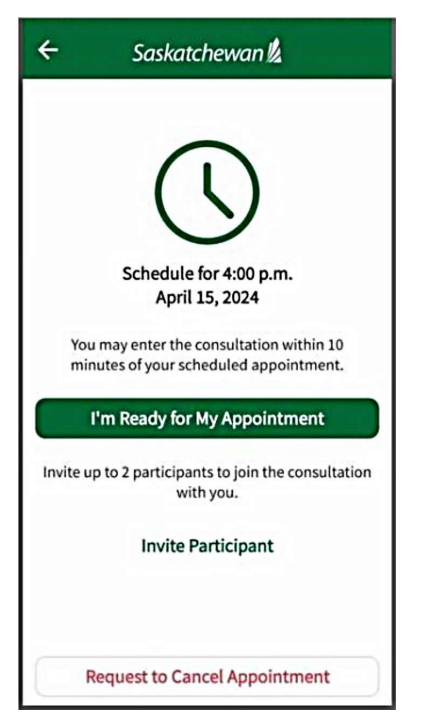

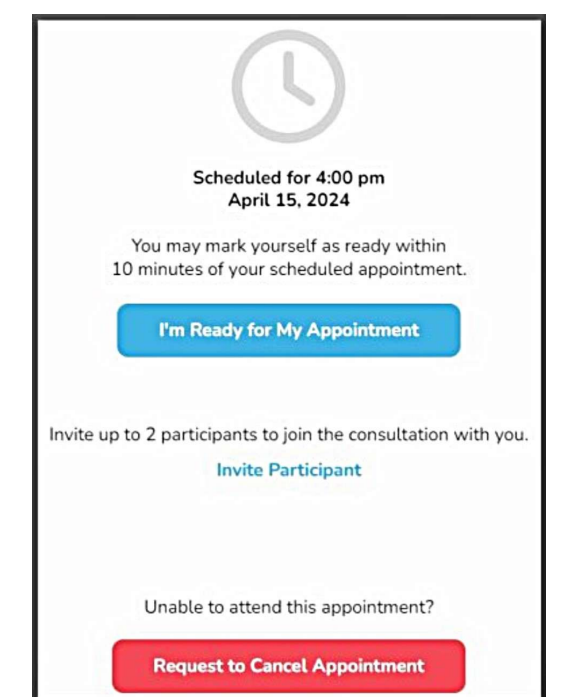

**Step 4** - *Optional* - if you wish to invite a family member, caregiver or additional healthcare provider to your consultation, select 'Invite Participant', enter their email address and their relationship to you, then 'Send Invitation'. You can invite up to 2 guests per consultation. Your invited guests must create a 'SK Virtual Visit' account and present a picture of themselves before they can be accepted into the consultation with you and your healthcare provider.

| Mob | ile | AP | P |
|-----|-----|----|---|
|-----|-----|----|---|

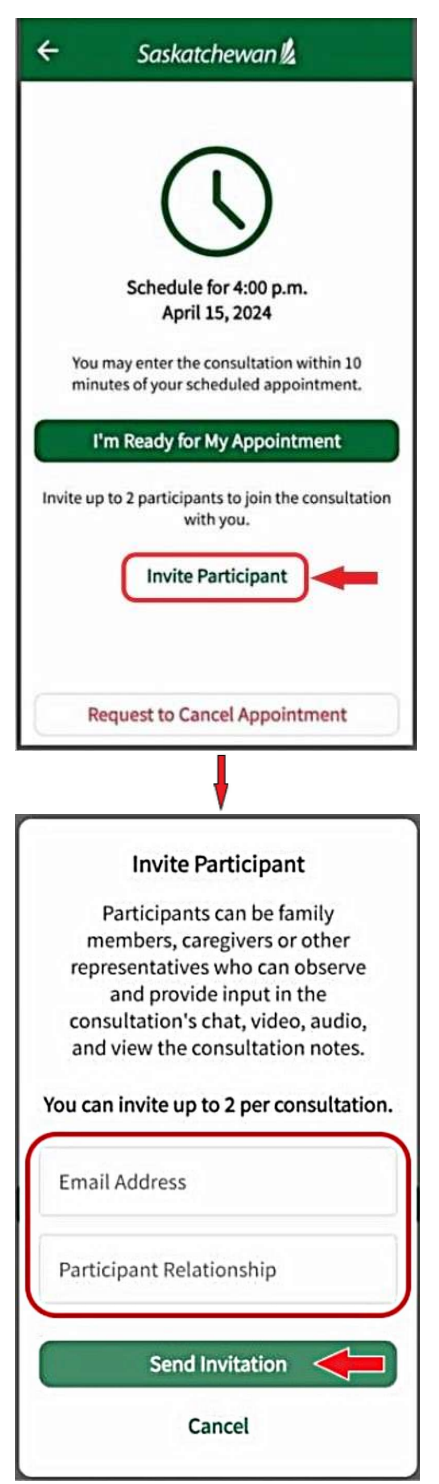

|         | Scheduled for 4:00 pm<br>April 15, 2024                                                                                                    |
|---------|----------------------------------------------------------------------------------------------------|
|         | You may mark yourself as ready within 10 minutes of your scheduled appointment.                                                                                                    |
|         | I'm Ready for My Appointment                                                                                                    |
| nvite u | p to 2 participants to join the consultation with you.                                                                                                    |
|         | Unable to attend this appointment?<br>Request to Cancel Appointment                                                                                                    |
|         | •                                                                                                    |
|         | Invite Participant                                                                                                    |
| Pa      | articipants can be family members, caregivers or other representatives<br>who can observe and provide input in the consultation's chat, video,<br>audio, and view the consultation notes. |
| -       | You can invite up to 2 per consultation.                                                                                                    |
| Em      | mail Address                                                                                                    |
| Rel     | ationship                                                                                                    |
| V       | Vhat relationship do you have with this person?                                                                                                    |
|         | Send Invitation                                                                                                    |
|         | Cancel                                                                                                    |

**Step 5** - Select **'I'm Ready for My Appointment',** which highlights at approximately 10 minutes before your scheduled appointment time. Until that time it is greyed out and you are unable to enter your appointment.

Mobile APP:

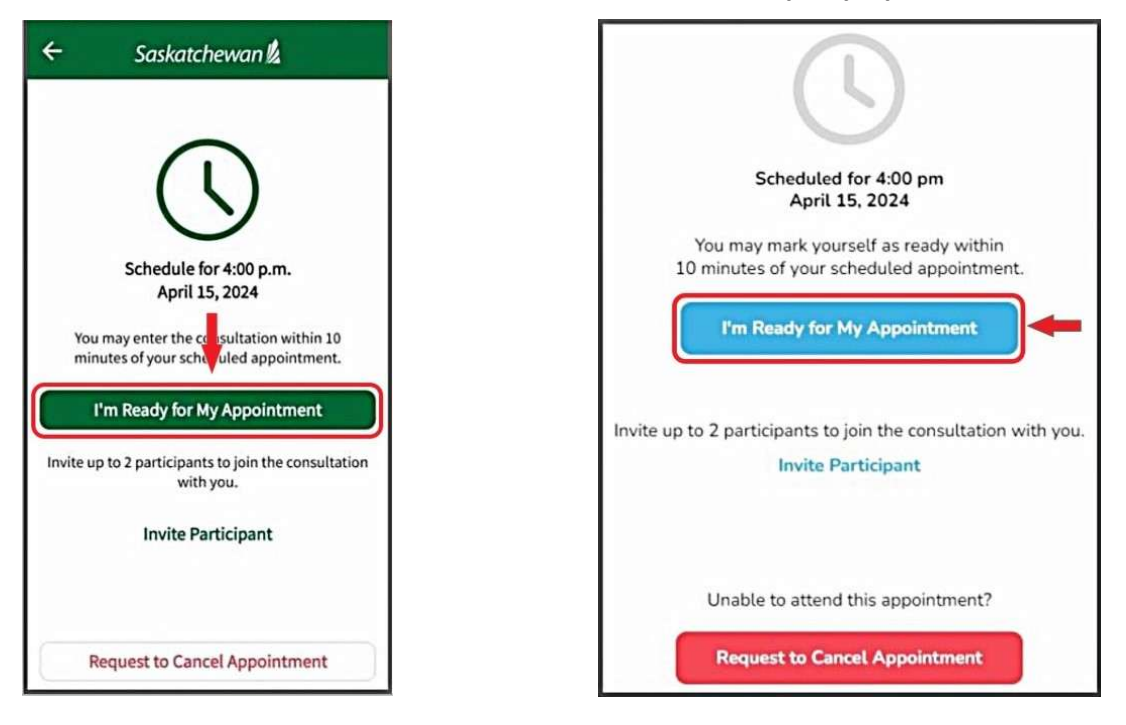

**Step 6** - You will be taken into the consultation chat area where **you should remain ready and wait for your healthcare provider.** This is similar to your doctor's waiting room. The doctor will message in the chat once they enter the consultation. Respond to them with a chat message.

#### Mobile APP:

| 4        | Saskatchewan 💪 🛛 🚥                                                                  |
|----------|-------------------------------------------------------------------------------------|
| •        | Waiting for E Doctor1 to connect<br>View Participants                               |
|          | Monday, 15/04/2024                                                                  |
|          | E Doctor1 has been assigned to the<br>consultation.                                 |
|          | 4.32 p.m.                                                                           |
| 1<br>Hea | This consultation is for Demo1 Patient.<br>Ith Card: 123456789   DOB: Jan 01, 2000. |
|          | 4:32 p.m.                                                                           |
| App      | pointment Reason: Feeling III or Infection                                          |
|          | 4:32 p.m.                                                                           |
| C        | emo1 Patient is now marked as ready.                                                |
|          | 4:32 p.m.                                                                           |
| -        |                                                                                     |
| 0.       | Type a message                                                                      |

#### WEB on Desktop, Laptop or Tablet:

| consultatio   |                                                               |                                                    |                                  |
|---------------|---------------------------------------------------------------|----------------------------------------------------|----------------------------------|
| Created April | 15, 2024                                                      |                                                    | Add Reques<br>Participant Cance  |
| We need y     | our permission to access the camera and microphone. Permissio | on is required to speak to a doctor or care provid | er. Enable Permissions           |
| 6             | Demo1 Patient                                                 |                                                    | for any set of a set of the set  |
| ( DP          | View Participants                                             |                                                    | Waiting for E Doctor1 to connect |
|               | E Doctor1 has been                                            | assigned to the consultation.                      |                                  |
|               |                                                               | pr 15, 4:32pm                                      |                                  |
|               | This consultation is for Demo1 Patient                        | . Health Card: 123456789   DOB: Jan 01, 2000.      |                                  |
|               |                                                               | pr 15, 4.32pm                                      |                                  |
|               | Appointment Rea                                               | son: Feeling Ill or Infection                      |                                  |
|               | A                                                             | pr 15, 4.32pm                                      |                                  |
|               | Demo1 Patient                                                 | is now marked as ready.                            |                                  |
| •             |                                                               | pr 15, 4:32pm                                      |                                  |
| _             |                                                               |                                                    |                                  |
| Message       |                                                               |                                                    |                                  |

## **CANCEL AN APPOINTMENT**

Note: It is important you know your clinic's 'cancellation policy' to prevent potential charges for late cancellations.

### TO CANCEL 'VIDEO MEETINGS', YOU MUST -

contact your healthcare provider's clinic directly

## TO CANCEL 'PATIENT CONSULTATIONS', YOU MAY EITHER -

- contact your healthcare provider's clinic directly, <u>OR</u>
- log into your 'SK Virtual Visit' account and follow the steps below

If required, refer to instructions above under 'JOINING A SCHEDULE PATIENT CONSULTATION'.

Step 1 - After logging into your SK Virtual Visit account, select 'Consultations'.

**Step 2** - Click **'Upcoming'**, then find and select the applicable appointment.

### Step 3 - Click 'Request to Cancel Appointment'.

#### Mobile APP:

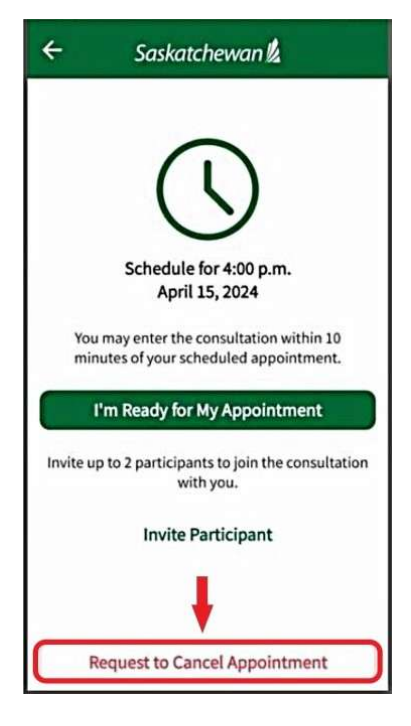

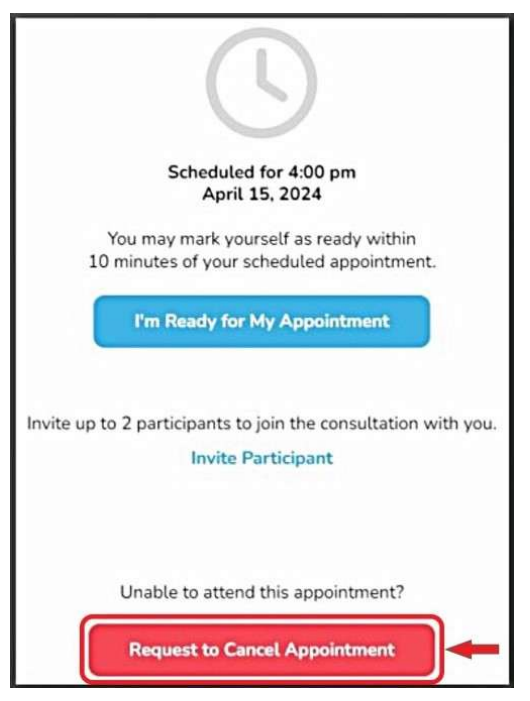

**Step 4:** Click the drop-down arrow which will show three reasons for you to choose from. This reason is provided to your healthcare provider.

1

#### Mobile APP:

|   | Provide a reason for your request. Your provider will |   |
|---|-------------------------------------------------------|---|
|   | cancel the appointment and reschedule if needed.      |   |
| R | eason for Request                                     | ) |
|   | Request to Cancel                                     | 0 |
|   | Cancel                                                |   |

#### WEB on Desktop, Laptop or Tablet:

| Requ                                | uest To Cancel Appointme                                   | ent             |
|-------------------------------------|------------------------------------------------------------|-----------------|
| Provide a reason<br>appointment and | for your request. Your provider v<br>reschedule if needed. | vill cancel the |
| Reason for Cancellatio              | n                                                          | •               |
| Reason for Re                       | quest                                                      | $\odot$         |
|                                     |                                                            |                 |
|                                     | Request to Cancel                                          |                 |
|                                     | Cancel                                                     |                 |

#### Step 5: Select a reason.

#### Android Device:

#### Tap on one of the 3 reasons to choose it.

| ← Saskatchewan 🖡                                                                                                |           |
|----------------------------------------------------------------------------------------------------|-----------|
|                                                                                                    |           |
| Request to Cancel Appointm                                                                                      | ent       |
| Provide a reason for your<br>request. Your provider will<br>cancel the appointment and<br>reschedule if needed. |           |
| Appointment no longer required<br>Scheduling conflict (Reschedule appo                                          | pintment) |
| In-person appointment required                                                                                  |           |
| Cancel                                                                                                    |           |
| Request to Cancel Appointme                                                                                     | nt        |

#### Apple iOS Device:

#### Tap on a reason, then click 'Return'.

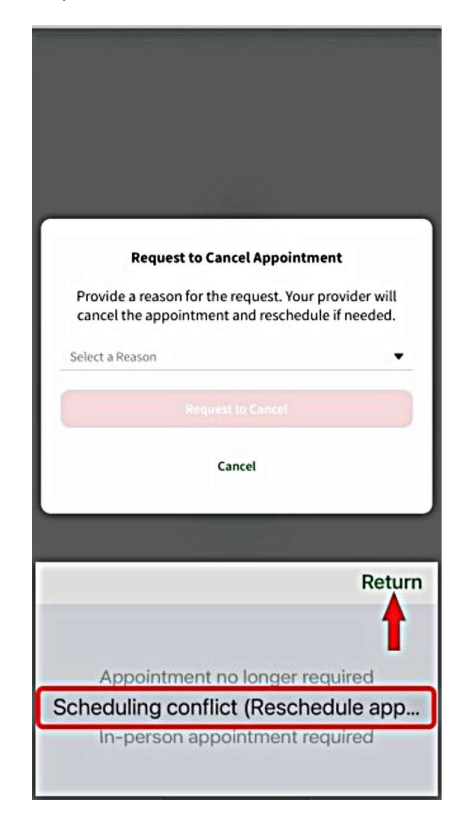

#### WEB on Desktop, Laptop or Tablet:

Select one of the 3 reasons.

| rovide a reason for your request. Your pro<br>popintment and reschedule if needed | wider will cancel the |
|-----------------------------------------------------------------------------------|-----------------------|
| ason for Cancellation                                                             |                       |
| Reason for Request                                                                | ^                     |
| Appointment no longer required                                                    |                       |
| Scheduling conflict (Reschedule appoin                                            | tment)                |
|                                                                                   |                       |

**Step 6:** Once your reason appears in the '**Reason for Request**' box, click '**Request to Cancel**'.

You will receive confirmation that your request to cancel has been submitted and your healthcare provider's clinic will be notified.

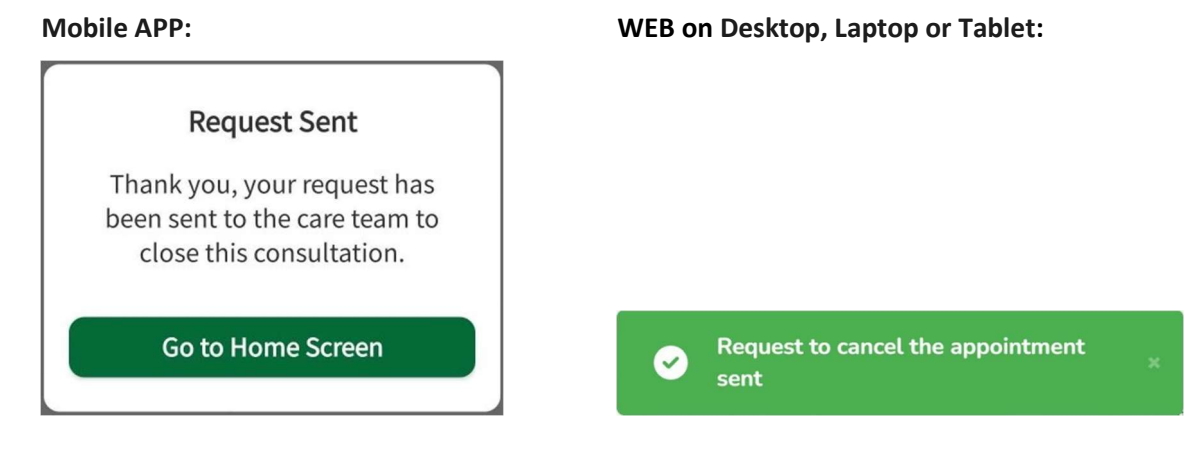

# **ACCOUNT INFORMATION**

<u>Note</u>: Changes to your 'SK Virtual Visit' account profile information <u>does not</u> update your government 'Vital Statistics' or 'MySaskHealthRecord' information. You will need to contact them directly to make changes.

## A. Profile - Personal Account Information, Email or Password

### Step 1: Open your account 'Profile'

### Mobile APP:

On the bottom navigation bar

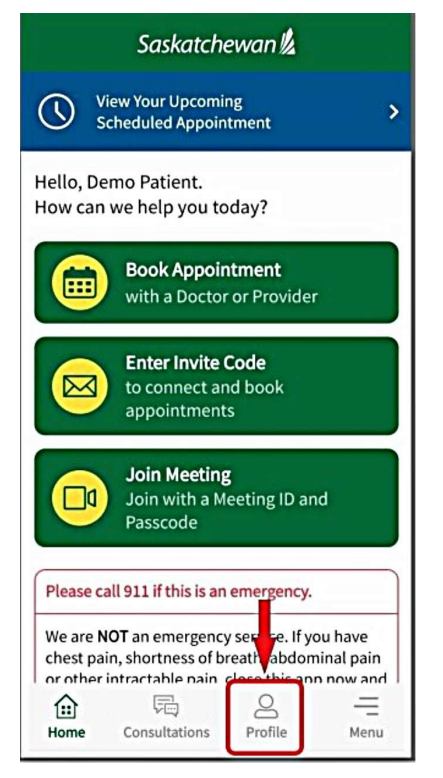

WEB on Desktop, Laptop or Tablet: On the left navigation bar, select 'Account', then 'Profile'

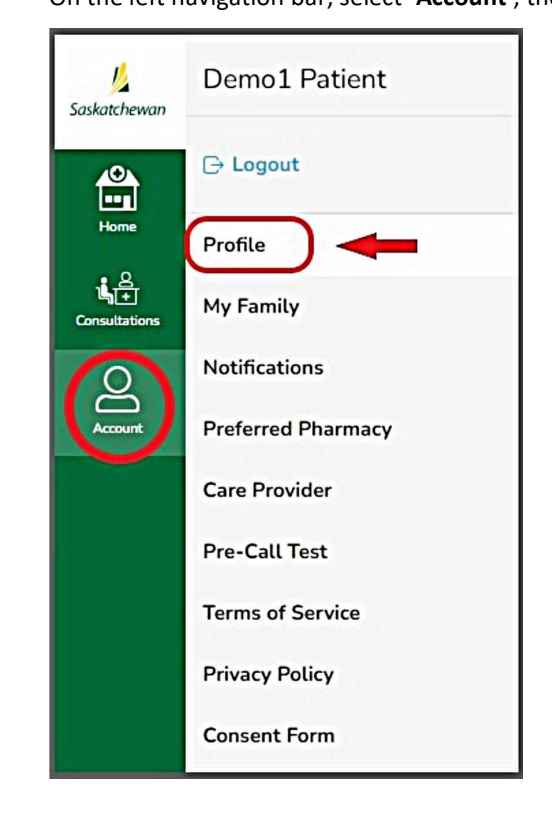

**Step 2:** Enter or change your personal information.

Step 3: Select 'Done' (on the Mobile APP) or 'Save Changes' (on the WEB).

**NOTE:** After changing your email or password, a confirmation email will be sent to you.

## B. Two-Factor Authentication (2FA)

Two-Factor Authentication (2FA) is a step that provides an additional layer of security to protect your sensitive information, such as passwords, from threats.

When enabled, at log in, you will be asked to type in a code that is sent to you via SMS text message to the cell phone number indicated in your profile settings.

### For patients, two-factor authentication is optional, however highly recommended.

Step 1: Open your account 'Profile'.

Step 2: Scroll down and select 'Enable Two-Factor Authentication'.

#### Mobile APP:

'Profile' on the bottom navigation bar

| ← Saskatchewa              | nk        |
|----------------------------|-----------|
| Health Card                | >         |
| Birthday and Gender        | >         |
| Preferred Pharmacy         | >         |
| Enter Clinic Invite Code   |           |
| Security                   |           |
| Change Password            | >         |
| Enable Two-Factor Authenti | ication   |
| Deactivate Account         | >         |
| Home Consultations         | Gile Menu |

WEB on Desktop, Laptop or Tablet: 'Profile' on the left navigation bar, under 'Account'

| Profile                             |                              |                          |                              |                                    |
|-------------------------------------|------------------------------|--------------------------|------------------------------|------------------------------------|
| My Family                           |                              |                          |                              |                                    |
| Notifications<br>Preferred Pharmacy | Age and Gender<br>Birth Year | Birth Month              | Birth Day                    | Health Card Number                 |
| Care Provider                       | 2000 🗸                       | January 🗸                | 1 ~                          | be on the front of your health ca  |
| Pre-Call Test                       |                              |                          |                              | Health Card                        |
| Terms of Service                    | Gender                       |                          |                              |                                    |
| Privacy Policy                      | Male 🗸                       |                          |                              |                                    |
| Consent Form                        |                              |                          |                              |                                    |
|                                     | Save Changes                 | Discard Changes          |                              |                                    |
|                                     |                              |                          |                              |                                    |
|                                     | Two-Factor Auther            | itication                |                              |                                    |
|                                     | Use your phone number        | to enabled Two-Factor Au | thentication to add an extra | layer of security to your account. |
|                                     | En                           | able Two-Factor Authent  | ication                      | )                                  |

Step 3: Select 'Enable Two-Factor Authentication' or 'Disable Two-Factor Authentication'

| Mobile APP:                                                                                                    | WEB on Desktop, Laptop or Tablet:                                                                                   |
|----------------------------------------------------------------------------------------------------|----------------------------------------------------------------------------------------------------|
| ← Saskatchewan &<br>Enable Two-Factor Authentication<br>↓ ↓ ↓<br>When logging in, you will be asked to type in<br>a code that we send to you via SMS.<br>This increases the security of your account<br>to knew your information a cla | Enable Two Factor Authentication                                                                                    |
| Enable Two-Factor Authentication                                                                                                    | This increases the security of your account to keep your information safe.  Enable Two Factor Authentication Cancel |

Step 4: A 6-digit authentication code will be sent via text message to the cell number indicated in your profile. Enter the code and 2FA will be enabled or disabled.

#### t:

## C. Permission Settings / Notifications

#### Mobile APP:

Allow permissions for camera, microphone and notifications.

Found under 'Menu' > 'Permission Settings'

#### WEB on Desktop, Laptop or Tablet:

Shows the email address and cell phone number where you will receive notifications from your healthcare provider's clinic. These details are taken from your account 'Profile' settings.

Found under 'Account' > 'Notifications'

## D. Preferred Pharmacy

This feature allows you to select your preferred pharmacy from a map. This information will be visible to your healthcare provider's clinic during patient consultations.

| Mobile APP:                                  | WEB on Desktop, Laptop or Tablet:            |
|----------------------------------------------|----------------------------------------------|
| Found under 'Profile' > 'Preferred Pharmacy' | Found under 'Account' > 'Preferred Pharmacy' |

### E. Care Provider

The list of Healthcare Providers you are connected to through the platform.

| Mobile APP:                                       | WEB on Desktop, Laptop or Tablet:       |
|---------------------------------------------------|-----------------------------------------|
| Found under 'Book Appointment' (on 'Home' screen) | Found under 'Account' > 'Care Provider' |

| F. | Terms of Service, Privacy Policy & Consent Fo | orm                   |
|----|-----------------------------------------------|-----------------------|
| М  | obile APP:                                    | WEB on Desktop, Lapto |

Found under 'Menu'

WEB on Desktop, Laptop or Tablet: Found under 'Account'

| G. APP Version                             |                                   |
|--------------------------------------------|-----------------------------------|
| Mobile APP:                                | WEB on Desktop, Laptop or Tablet: |
| Found under 'Menu' > 'Application Version' | Not applicable                    |

## LOG OUT OF 'SK VIRTUAL VISIT'

## A. On the Mobile APP:

Select 'Menu' along the bottom of your screen, then click 'Logout'

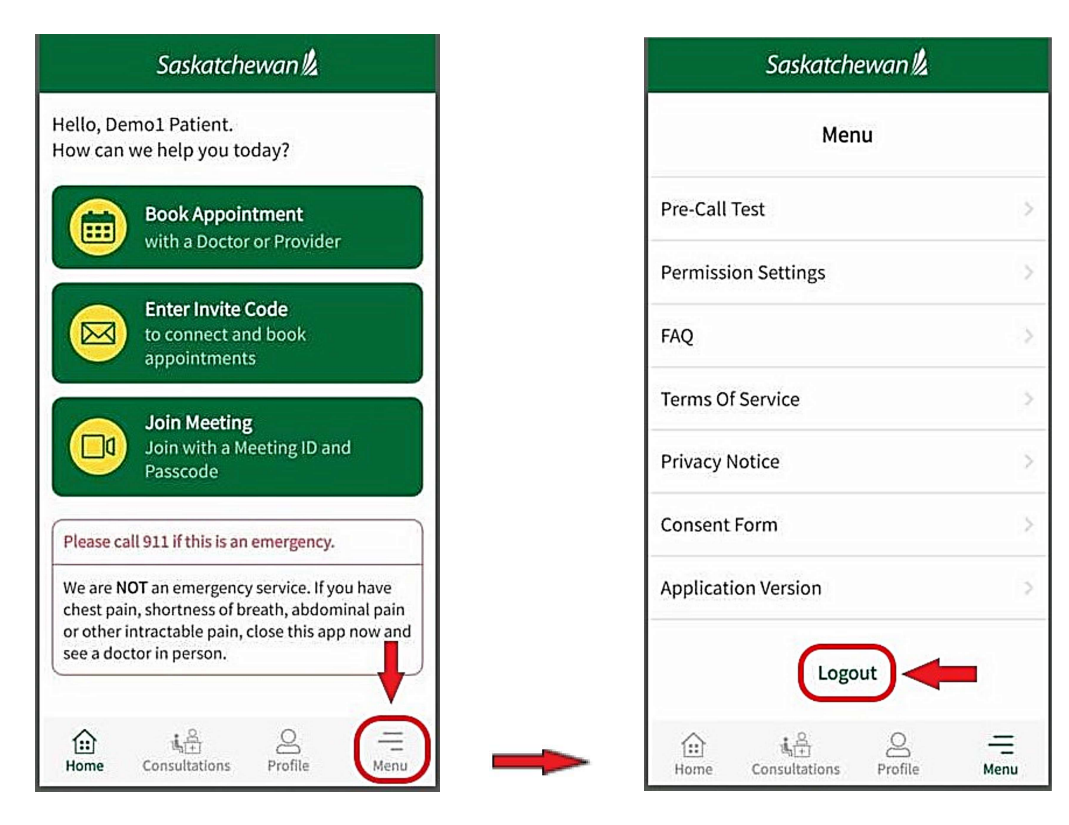

### B. On the WEB:

#### There are two ways to Log out:

1. Select 'Account', then 'Logout'

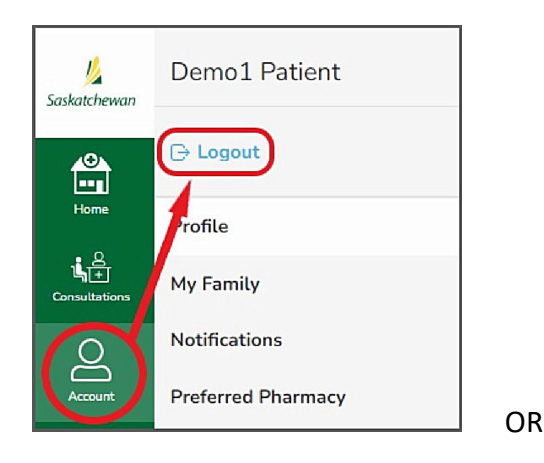

2. Click '... More', then 'Logout'

![](_page_37_Picture_9.jpeg)

## GLOSSARY

| Account Member (Patient)   | A person who is being seen with a virtual appointment                                                                                                    |
|----------------------------|----------------------------------------------------------------------------------------------------|
| Android                    | An operating system, including many applications; is used for<br>many devices like Samsung, Sony and Google (Pixel) devices                                                                                                    |
| Application (APP)          | A program or piece of software that is accessed by a device to let<br>people use a system                                                                                                    |
| Bluetooth                  | A way to connect wireless headphones, microphones and/or speakers to devices. The device needs to support Bluetooth.                                                                                                    |
| Caregiver                  | A person who helps care for a patient                                                                                                    |
| Consent Form               | A form that needs to be read and agreed to, that includes<br>information like risks or costs that may happen when using the<br>application                                                                                                    |
| Consultation (Appointment) | An appointment or meeting with a healthcare provider.                                                                                                    |
| Desktop Computer           | Is a larger style device that sits on a working surface, such as a desk. It may or may not include an attached tower where all files and information are stored to run the computer, as well as a wired/wireless keyboard, wired/wireless mouse and wired/wireless headphones. A screen, much like a tv is also attached by wire to the tower. |
| Healthcare Provider        | A person or people that provide medical care or help. These can<br>be Doctors, Nurse Practitioners, Nurses, Midwives, Radiologists,<br>Labs, Hospitals, Clinics and Pharmacists.                                                                                                    |
| Invitation (Invite) Code   | A code of letters and numbers, given to you by the clinic so that<br>you can be added to the clinic                                                                                                    |
| iOS                        | An operating system, including many applications; is used for<br>mobile devices that are made by Apple Inc such as the iPad or<br>iPhone                                                                                                    |
| Junk (Spam)                | A file in your email account for storing unwanted email, or emails<br>the email system designates as Junk or Spam.                                                                                                    |

| Laptop                  | A battery-operated computer that is easy to move, it usually has   |
|-------------------------|--------------------------------------------------------------------|
|                         | the screen and keyboard built right into the computer              |
| Meeting                 | A video meeting with your healthcare provider where you do not     |
|                         | require an account with SK Virtual or if you do, do not need to be |
|                         | logged into your account (if you have one).                        |
|                         |                                                                    |
| Mobile Devices          | A small wireless computing device that can be held in the hand     |
|                         | and usually has telephone capabilities. E.g. iPhone, Galaxy        |
|                         | phone, pixel phone, Personal Digital Assistant                     |
|                         |                                                                    |
| Notifications           | A reminder or information that is sent to you by an application    |
| Operating System        | An application, working in the background of a device, that        |
|                         | manages all the other applications                                 |
|                         |                                                                    |
| Privacy Policy          | An explanation of what a company is and isn't going to do with     |
|                         | information that has been provided within the application          |
|                         |                                                                    |
| Schedule                | A way to see appointment times that are available and/or times     |
|                         | that are not                                                       |
| Tablat                  | A thin battory newared computer that usually uses an en screen     |
| lablet                  | A time, battery-powered computer that usually uses an on-screen    |
|                         | can be removed                                                     |
|                         |                                                                    |
| Terms of Service        | Rules that have to be followed to be able to use an application    |
| Video                   | A number of images are shown back-to-back in a way that shows      |
|                         | movement and is usually connected to the sounds that were          |
|                         | happening when the images were being stored                        |
|                         |                                                                    |
| Virtual Consultation    | An internet-based meeting with a healthcare provider. In SK        |
| (Appointment)           | Virtual Visit, a consultation can involve multiple healthcare      |
|                         | providers and include multiple video and text chats                |
|                         |                                                                    |
| Web Browser             | An application used to access the Internet.                        |
| 2-Factor Authentication | An additional safety step when logging into an account, where      |
|                         | you receive a code that is sent to you as you are logging in. The  |
|                         | code is sent to a cell phone number on file via SMS text message   |
|                         | to help make sure that the right person is logging in.             |
|                         |                                                                    |